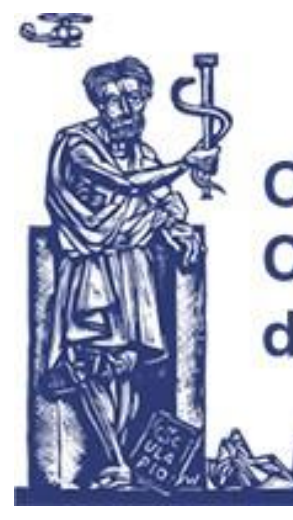

Ordine dei Medici Chirurghi e Odontoiatri di Trento

# Istruzione per l'inserimento del certificato di malattia da parte dei medici e degli odontoiatri liberi professionisti

Gentile collega,

in linea con gli articoli 24 e 78 del Codice di Deontologia medica ed in base all'articolo 55 del DLgs 165/01 introdotto dall'art. 69 del DLgs. 150/09, ricordiamo che è compito del medico e dell'odontoiatra libero professionista inserire il certificato di malattia dei pazienti, per le patologie di competenza, direttamente nel Sistema Tessera Sanitaria senza ulteriori comunicazioni all' INPS. I giorni di malattia che è possibile prescrivere sono massimo 9 giorni, oltre ai quali la competenza è del Medico di Medicina Generale del paziente.

Alleghiamo un breve tutorial relativo ai vari passaggi da effettuare all'interno del sito Tessera Sanitaria.

# All'interno del portale Tessera Sanitaria https://sistemats1.sanita.finanze.it/portale/ cliccare su area riservata selezionando "Operatori".

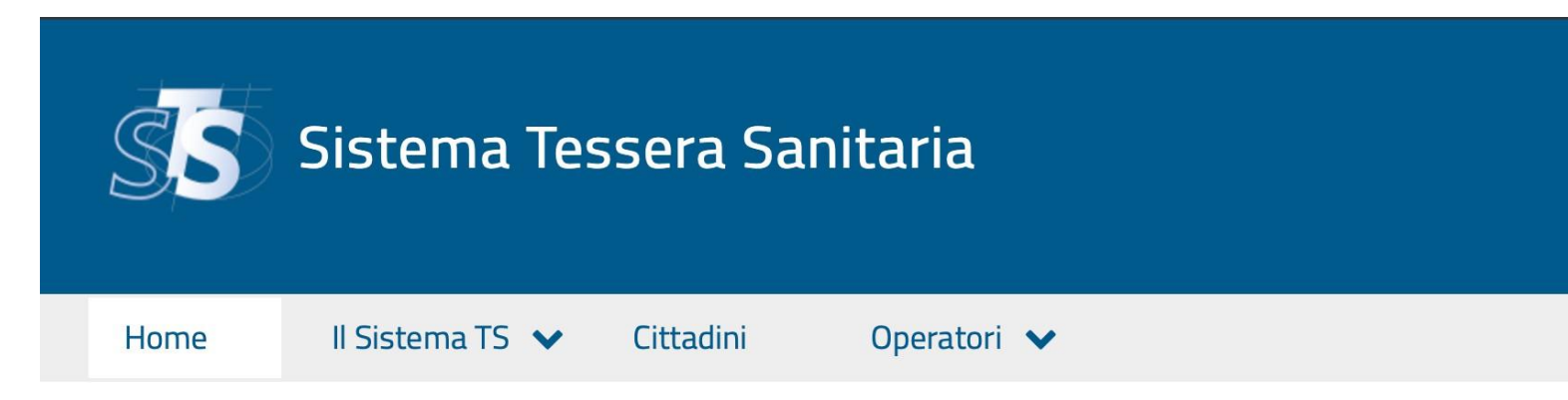

### SPESE SANITARIE Scadenza invio spese primo semestre 2023

Su indicazione dell'Agenzia delle Entrate viene **posticipata la scadenza** per l'invio dei documenti delle spese sanitarie, dal **30 settembre 2023** alle **23.59 del 2 ottobre**.

I documenti inviati entro tale termine vengono regolarmente acquisiti se non presentano altre tipologie di errori.

II Sistema TS

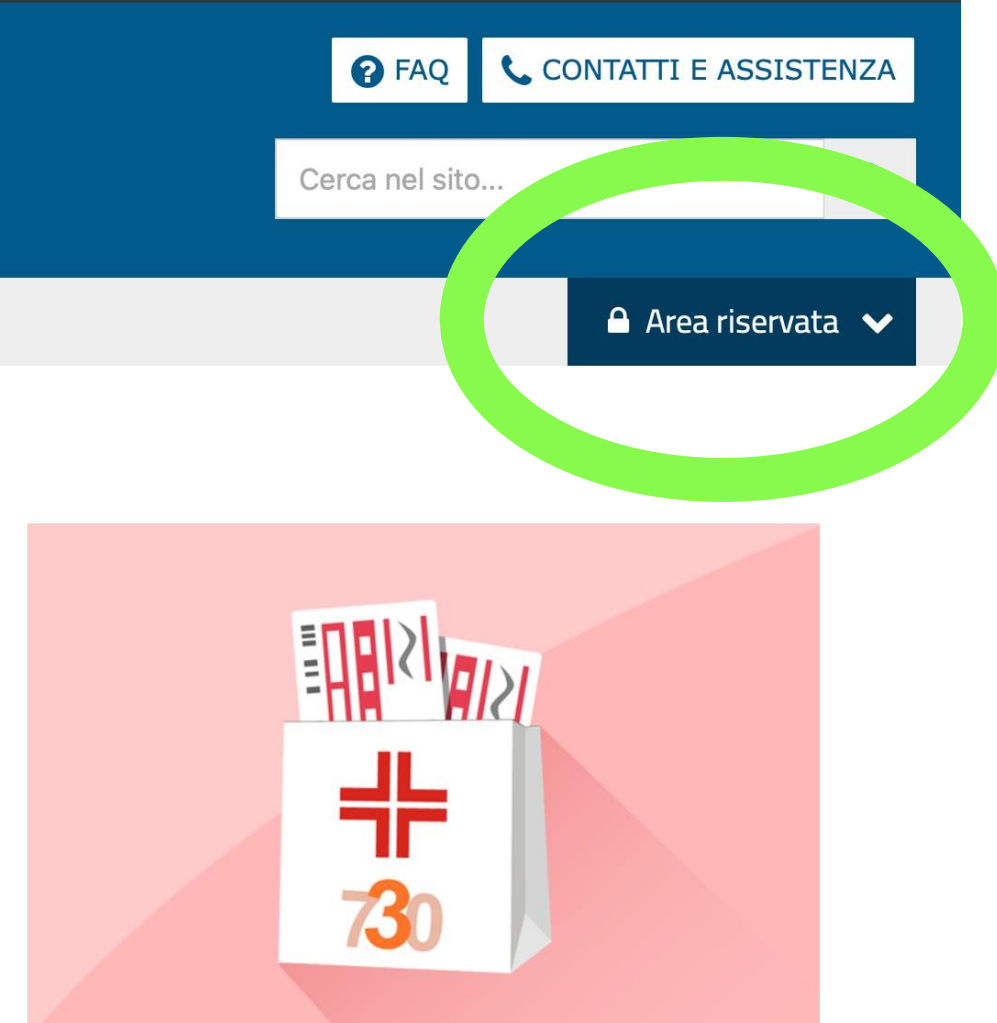

#### Vedi tutto

# Nella successiva schermata "Accedi con credenziali". Le credenziali da inserire sono le stesse utilizzate per l'invio delle fatture dei pazienti al sistema Tessera Sanitaria.

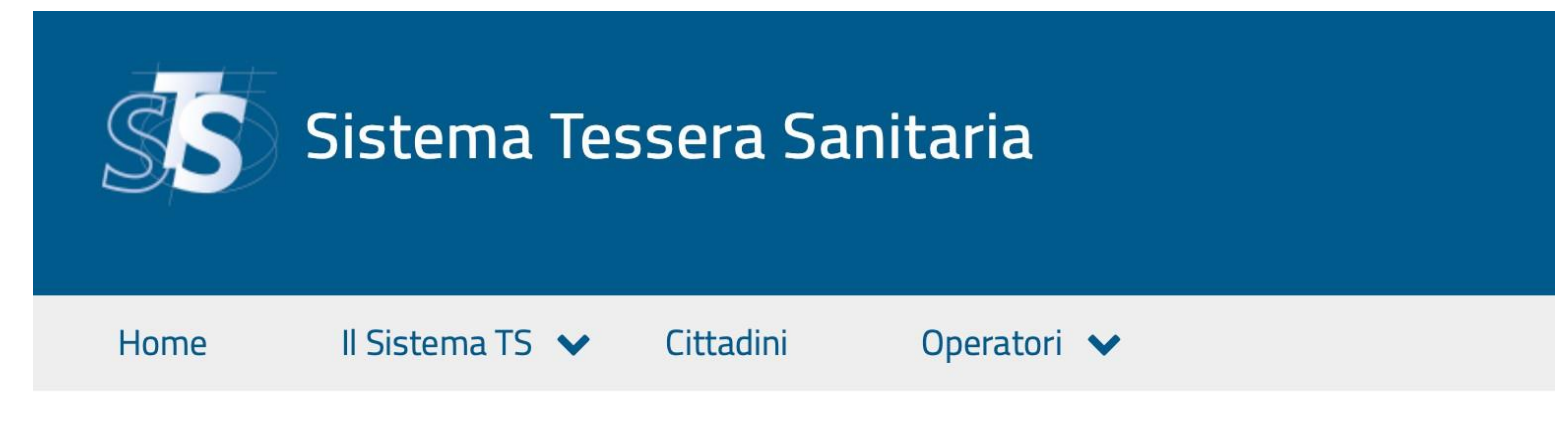

## Area riservata Operatori

Der gli utenti delle applicazioni web del Sistema TS (medici, farmacie e parafarmacie), a partire dal 05/07/2023, per garantire un maggior livello di sicurezza, sono state introdotte dal DM 8/6/2023 le modalità di accesso SPID e CIE, che insieme all'autenticazione con Smart Card, sono metodi cc.dd. a "due fattori". Queste modalità di autenticazione sono state previste per i servizi della ricetta NON a carico SSN (ricetta bianca) e di conseguenza estese a tutti i servizi disponibili tramite il portale Sistema TS. Per maggiori informazioni è possibile consultare il Manuale sulle modalità di accesso Operatore del portale Sistema TS.pdf.

Al termine del periodo transitorio (fino al 05/10/2023), per gli utenti delle applicazioni web del Sistema TS (medici, farmacie e parafarmacie), sarà possibile accedere ai servizi della ricetta NON a carico SSN (ricetta bianca) unicamente con i metodi di autenticazione a "due o più fattori".

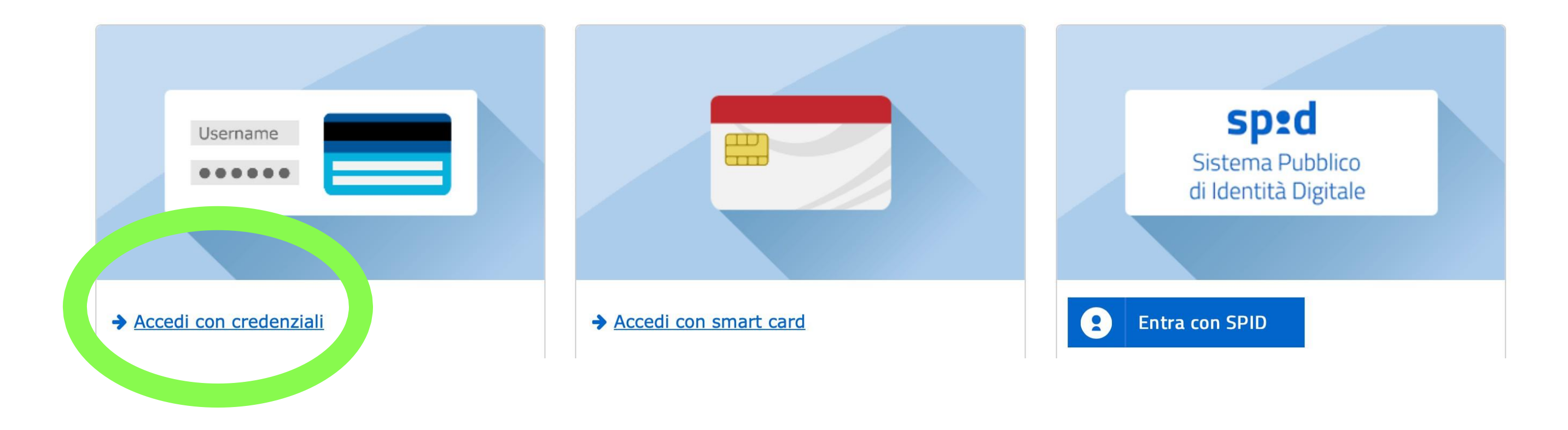

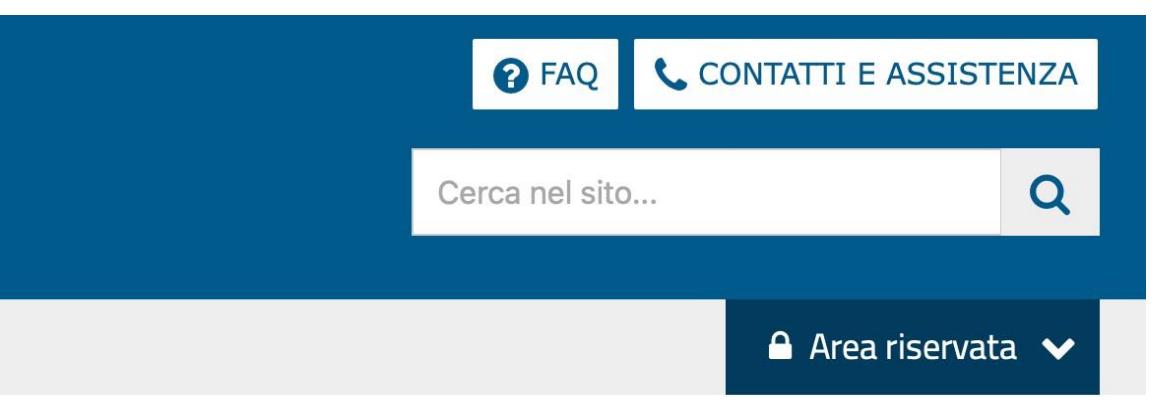

|                                     |                                                 | Esc           |
|-------------------------------------|-------------------------------------------------|---------------|
| i în : <u>Home</u> - Autenticazione | AUTENTICAZIONE                                  |               |
|                                     | Messaggi                                        |               |
|                                     |                                                 |               |
|                                     | Per accedere al sistema inserire le credenziali |               |
|                                     |                                                 |               |
|                                     | Codice Identificativo                           |               |
|                                     | Parola chiave                                   |               |
|                                     | CONFERMA RIPULISCI                              |               |
|                                     | Parola chiave dimenticata?                      | Inserire il p |
|                                     |                                                 |               |

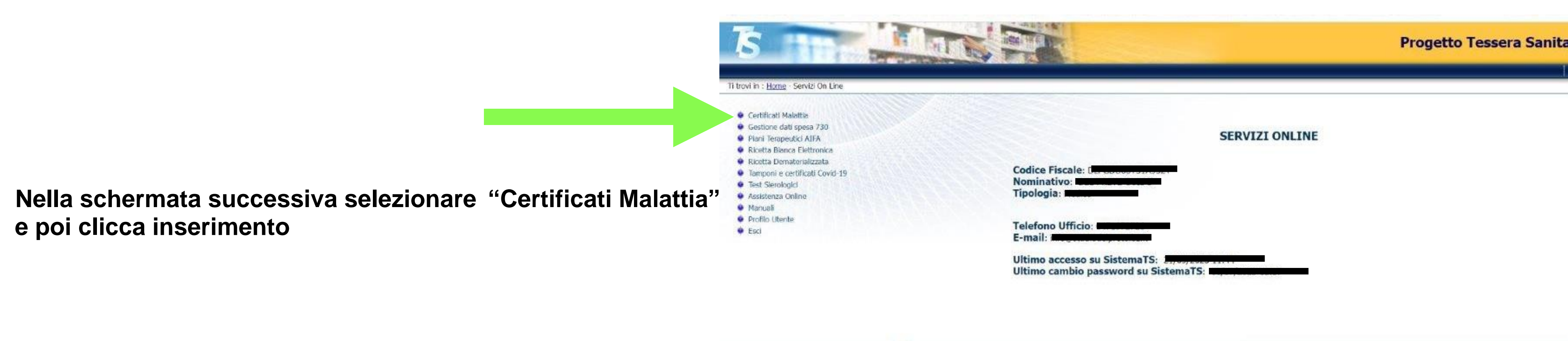

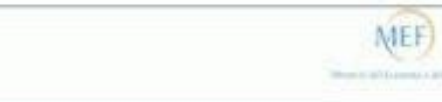

## oprio codice identificativo, la password e confermare

| Literator I             | Certifica<br>Regione-ASL/AO | to di malattia - Inserime   |
|-------------------------|-----------------------------|-----------------------------|
| Benvenuto,              | Regione-ASL/AO - Se         | leziona la coppia Regione-A |
| Certificato di malattia | Lavoratore                  | Selezio<br>Trento           |
|                         | Codice fiscale              |                             |
|                         | Conferma                    |                             |

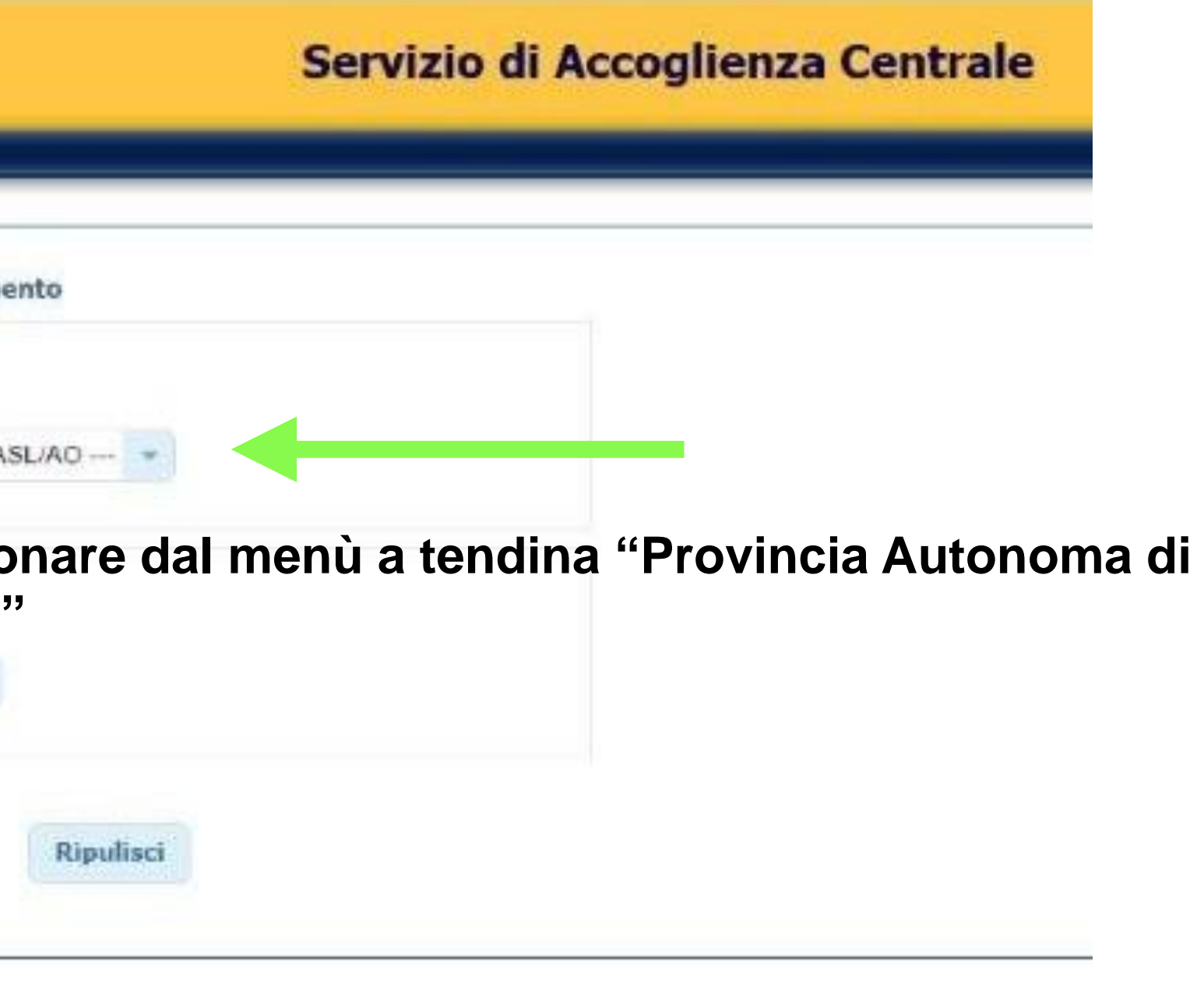

# Inserire i dati del paziente. Iniziare con il codice fiscale del paziente e confermare, continuare ad inserire tutti i dati richiesti

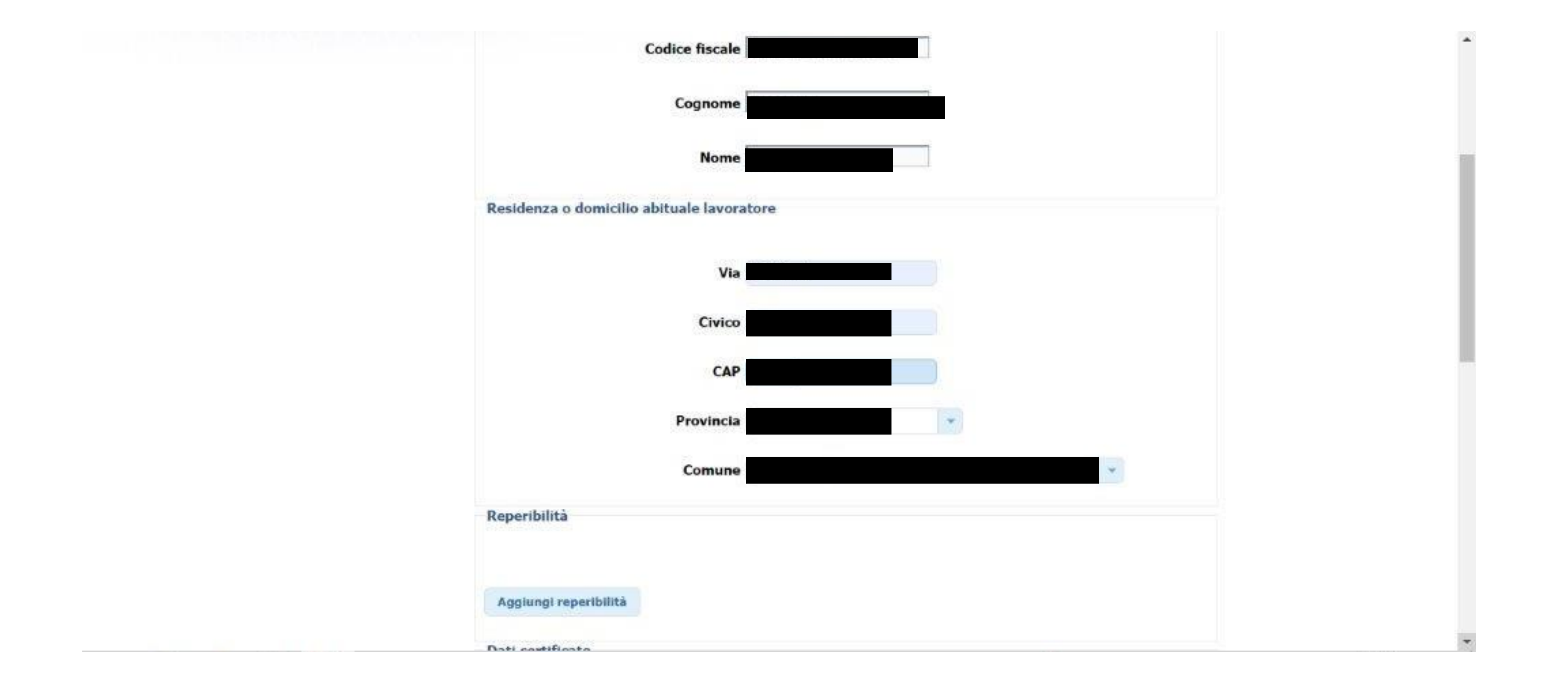

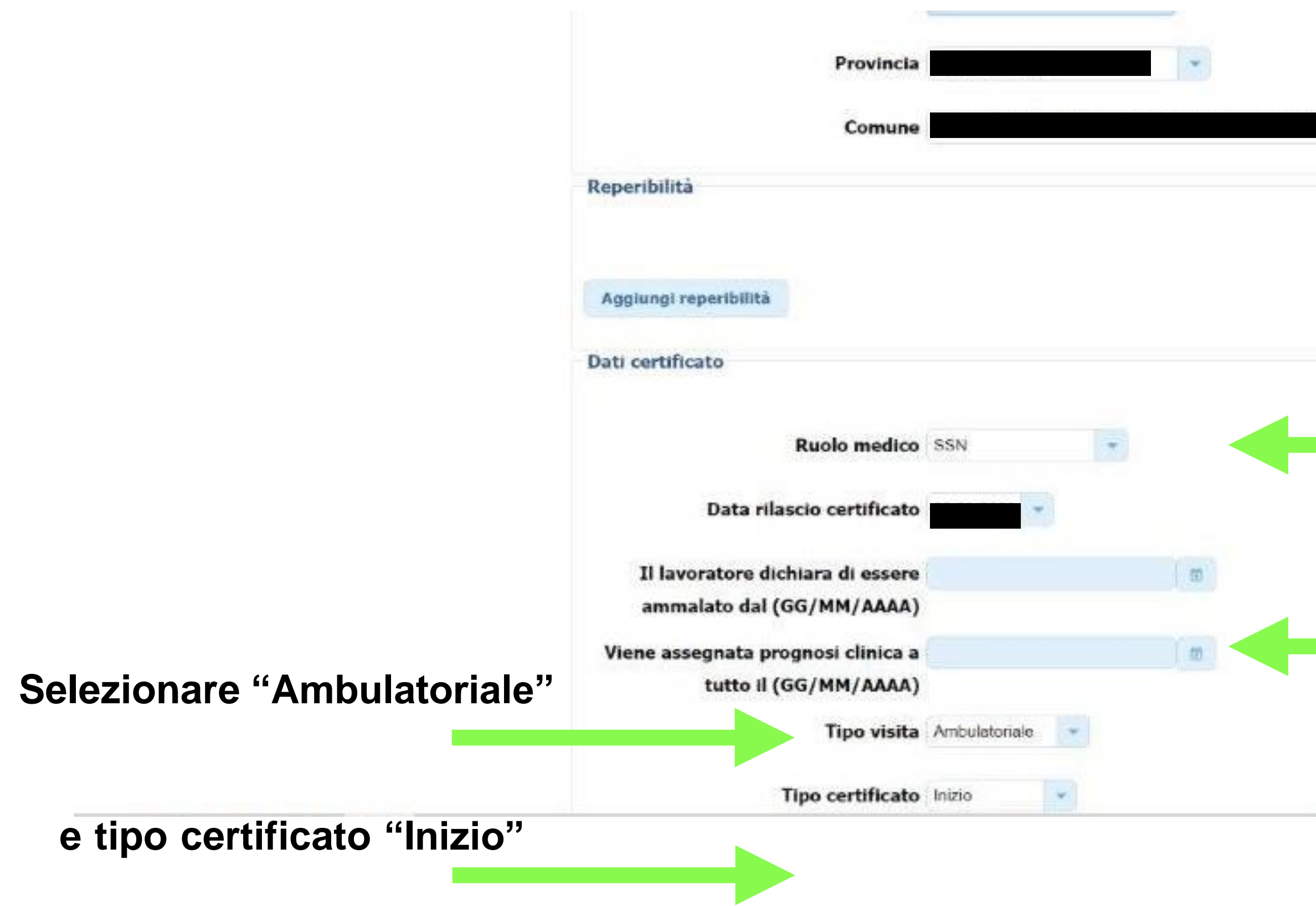

Selezionare "Professionista privato"

\*

### Inserire la data di inizio malattia e la prognosi in questi 2 campi per un massimo di 9 giorni

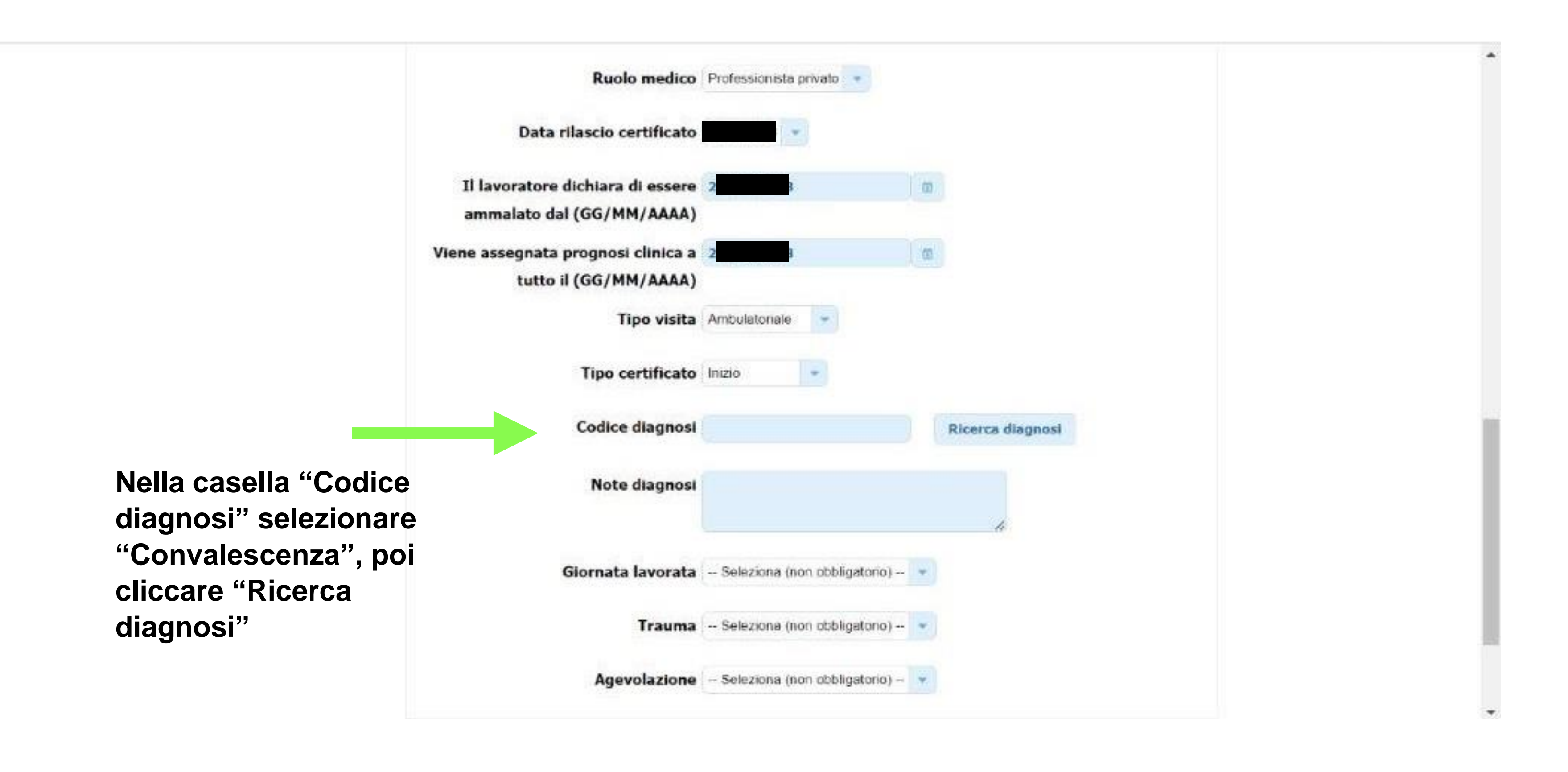

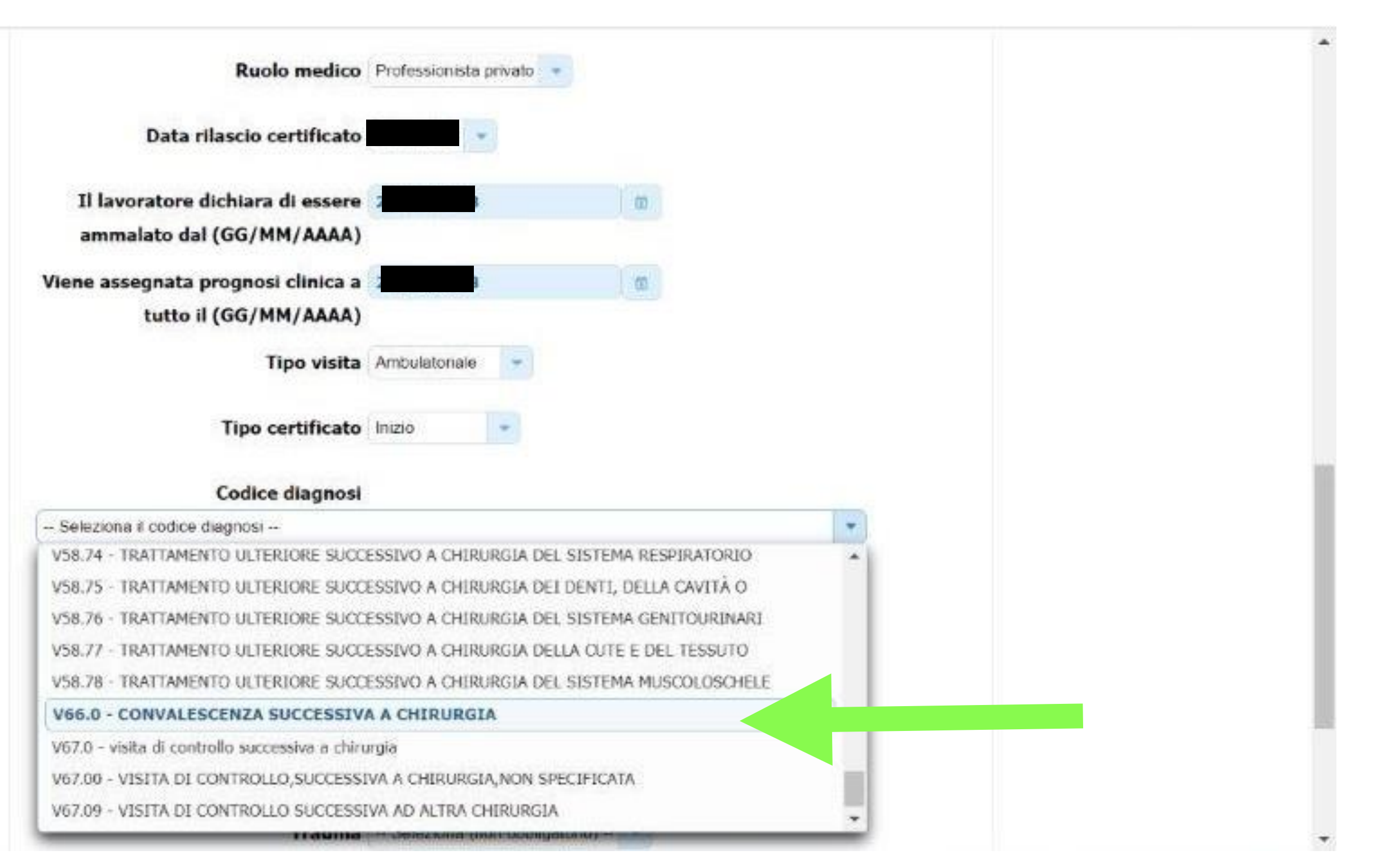

## Selezionare l'opzione relativa al certificato medico rilasciato

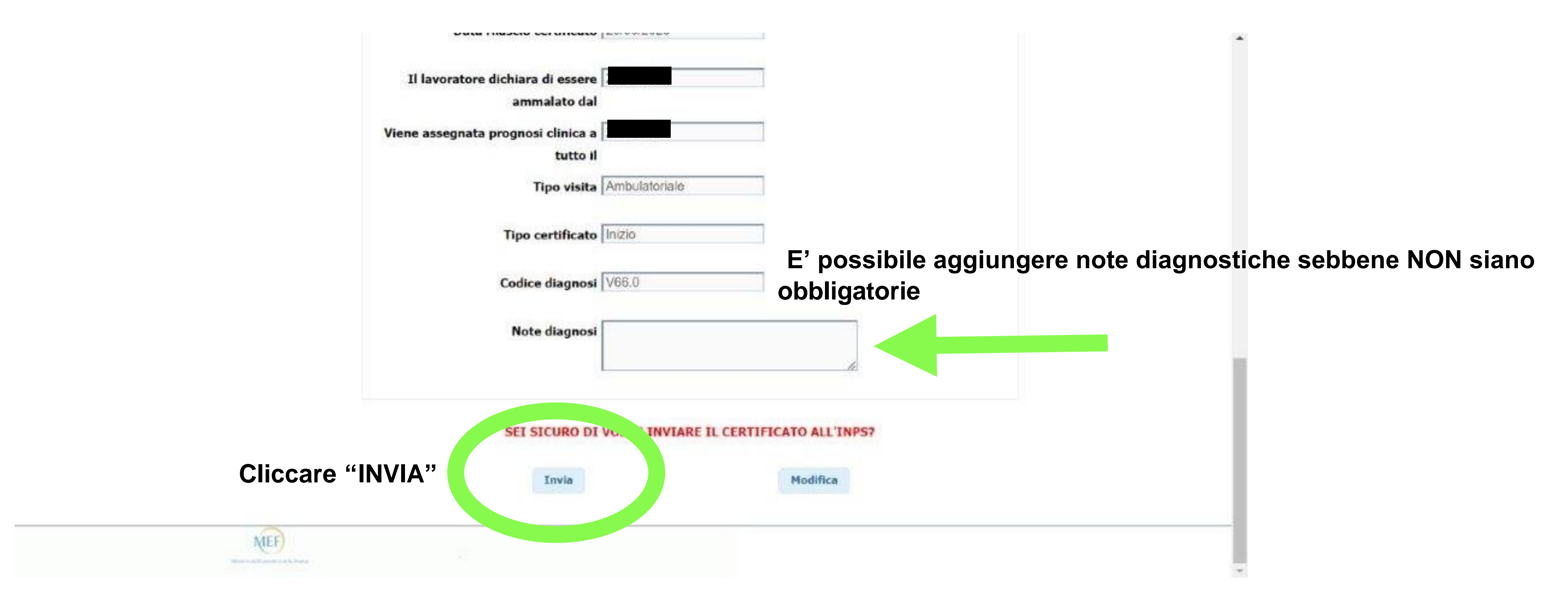